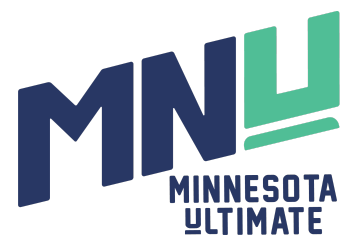

## 2024 High School League Individual Player Registration

 Go to <u>MinnesotaUltimate.org</u>. Make sure you are signed in to your account. Many problems arise when duplicate accounts are created, please do not create a new account if you have already participated in a MNU event/league. Move your cursor over "Events", then click "2024 High School Spring League"

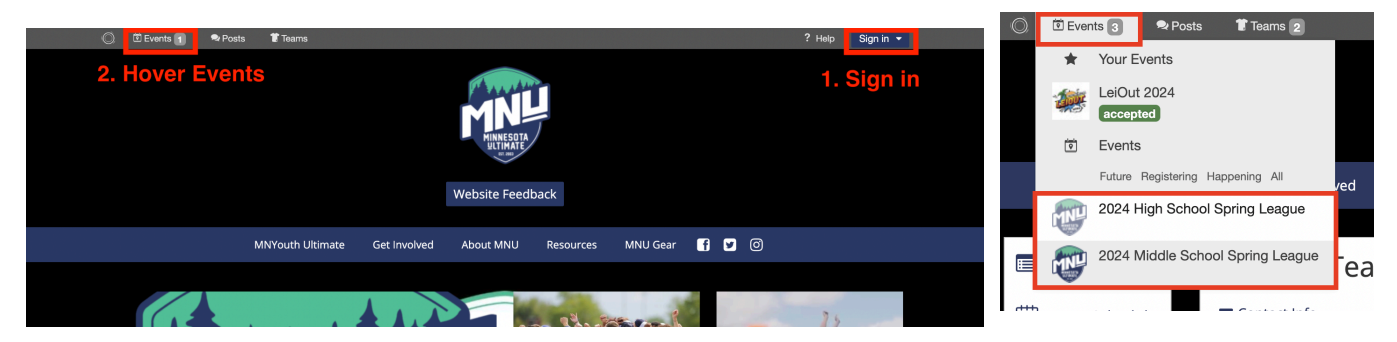

2. Once on the event page, scroll down and select the "**Register Now**" button, or the "**Register**" tab on the left column.

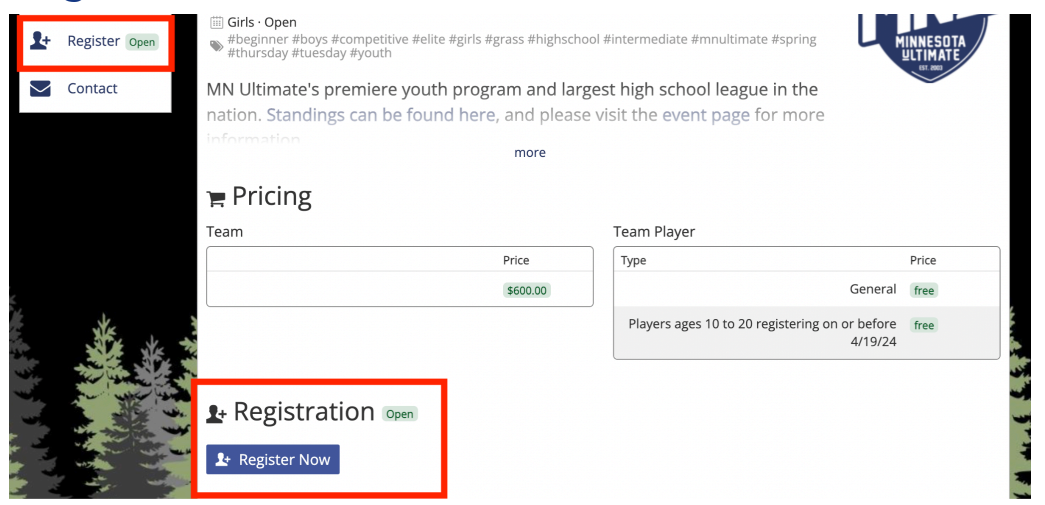

3. If you are a player, select **Register Yourself**. If you are a parent/guardian registering your player, select "**Register a Family Member**", then select the family member you would like to register. If the player you would like to register is brand new, please select "Add New Family Member". This option should only be used for brand new players, and will require an unique email login.

| O Register a Team \$600.00 MN Ultimate membership<br>Create a new team.                                                                                                    |                                        |
|----------------------------------------------------------------------------------------------------|----------------------------------------|
| Register Yourself (Leo Sovell-Fernandez) free MN Ultimate membership<br>Join an existing team.                                                                                                    |                                        |
| Register a Family Member, Teammate or Friend free MN Ultimate membership<br>Another person is participating.                                                                                                    |                                        |
| O Register multiple players and/or teams<br>Complete multiple registrations in a row.                                                                                                    |                                        |
| <ul> <li>Register a Family Member (\$140.00-\$160.00 (MN Ultimate membership)<br/>Another person is participating.</li> <li>Select who to register</li> <li>Register a child or other family member that will share email, address, and other contact information with this account.         <ul> <li>Laurie Svell</li> <li>Roh Boxs</li> <li>Rubi Sovell-Fernandez</li> <li>Add New Family Member or (Manage Your Family)</li> </ul> </li> <li>Select a team</li> </ul> | ······································ |

4. Next, **select a team**. You may need to input a **password**, provided by the team admin. This ensures that you join the correct team. Ensure that your **role** is correct (player, coach, admin etc.), then select "**Next: Membership**".

| 1) Participant Info                                          | 2) Membership                                                 | 3) Add-Ons             | 4) Checkout  |   |
|--------------------------------------------------------------|---------------------------------------------------------------|------------------------|--------------|---|
| Please wait for this tear<br>You may continue to register br | n to be registered, then fin<br>ecause you are a coordinator. | ish your registration. |              |   |
| our Basic Info                                               |                                                               |                        |              |   |
| Photo<br>O Gravatar O Upl                                    | loaded Picture                                                |                        |              |   |
| Edit Gravatar                                                | UNIVESTITA<br>ULTIMATE<br>UDjoad Photo                        |                        |              |   |
| mergency Contact                                             |                                                               |                        |              |   |
| Full Name                                                    | Phone Number                                                  |                        | Relationship |   |
| Laurie Sovell                                                |                                                               |                        | Mother       |   |
| am                                                           |                                                               |                        |              |   |
| Team Roles ?                                                 |                                                               |                        |              |   |
| Example Team 🗸                                               | ~                                                             |                        |              |   |
| Team Adr                                                     | min O                                                         |                        |              |   |
| lext: Membership »                                           |                                                               |                        |              | Û |

 Select the appropriate membership. All youth participants should select "High School Membership". All adults should select the appropriate memberships that coincides with their role. On this page, you will also find a <u>link to financial assistance</u> for membership fees.

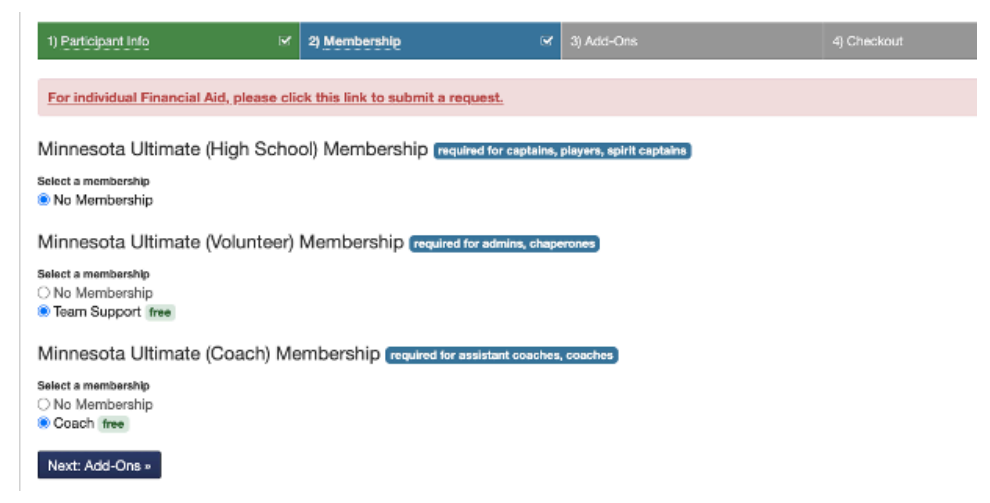

6. **Before checkout, you must now complete waivers**. To do this, hover over your name in the top right corner of the site. If you are registering yourself, click on your name. Then click **Update Waiver(s)**. If you are registering a family member, select **Family**. Click on the name of the family member you are registering. Then click **Update Waiver(s)**.

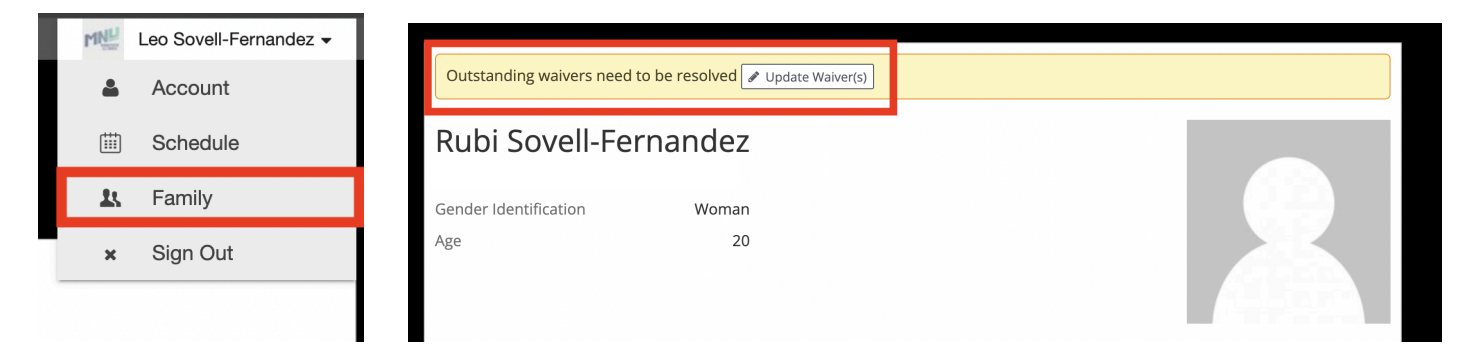

 Complete each of the waivers by clicking View and Sign Waiver. If you are under 18, you will need parent/guardian approval for each. Move to the Fill and Agree tab to complete the waiver by entering information into each box, then click Save.

| Pending Waivers                                                                                         |                      |  |             |
|----------------------------------------------------------------------------------------------------|----------------------|--|-------------|
| Waiver                                                                                                  | Action               |  |             |
| MNU Code of Conduct Fillable                                                                            | View and Sign Waiver |  |             |
| MNU Communicable Disease Waiver Fillable                                                                | View and Sign Waiver |  |             |
| MNU Concussion Information Fillable                                                                     | View and Sign Waiver |  |             |
| MNU General Waiver Fillable                                                                             | View and Sign Waiver |  |             |
|                                                                                                    |                      |  |             |
| Original Fill & Agree Preview                                                                           | nplete.              |  | C. T. March |
| Agree to MNU Code of Conduct Fillable O I have read the MNU Code of Conduct Fillable and I agree to the | e terms within.      |  |             |
| Save Cancel                                                                                             |                      |  | A A A       |

- Once all waivers are complete, navigate back to the registration by hovering over Events and selecting 2024 High School Spring League. Select any add-ons that you would like to, then click "Next: Checkout".
- 9. Select your preferred payment method and pay to complete your registration. On this page, you will also find a link to <u>financial assistance for</u> <u>membership fees</u>.

Staff at Minnesota Ultimate will contact you via email if there are any issues with your registration. If you have any concerns or questions please contact info@minnesotaultimate.org.